Follow the steps below to register on the Meeting website.

1) Click on the "I am **registering myself**" button: the registration form will open to enter your data and select the corresponding fee.

**2) Register**: click on "Sign in" and indicate the email address where you wish to receive the confirmation and invoice.

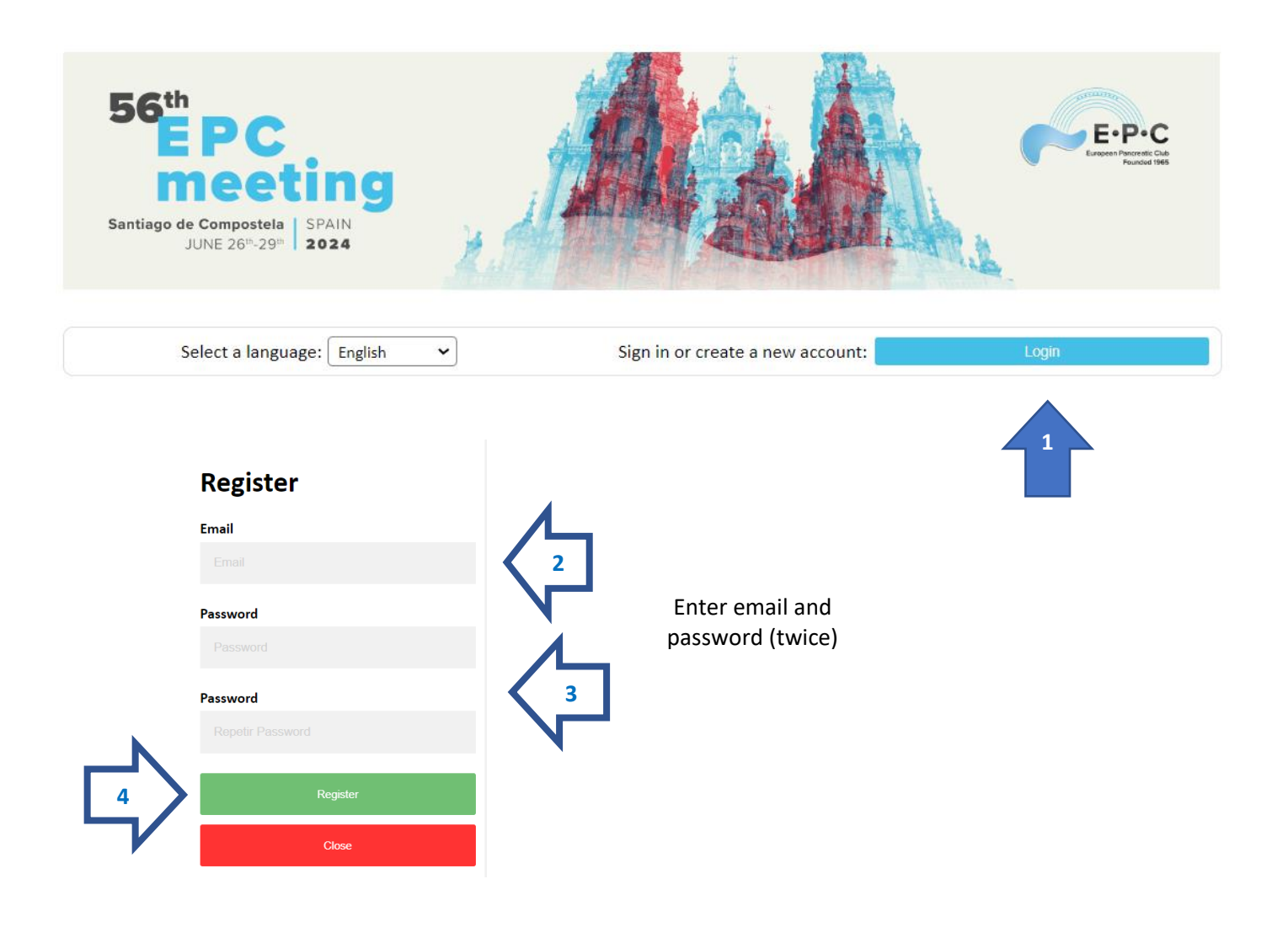

**3)** Activate your account: once registered you will receive an email to activate your account (please check your Spam mail in case you have been forwarded to this folder). Follow the instructions to activate your account.

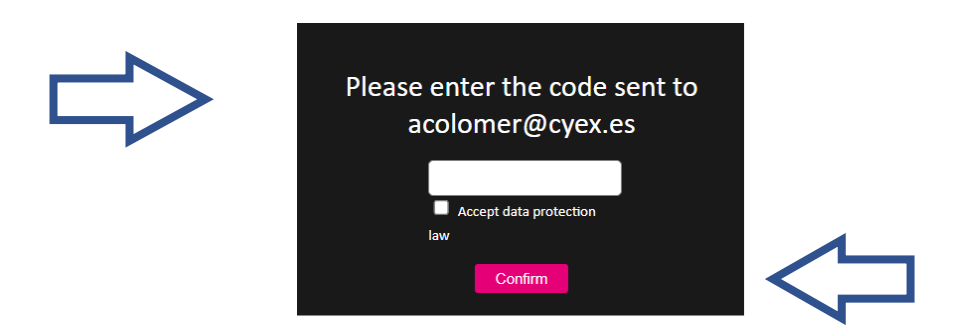

**4)** Fill in the invoicing data: fill in the data to be included in the invoice, save the invoicing data and click on the "New registration" tab.

| Company/Institution                              | VAT Nr.Taxpayer<br>Identification<br>Number | Name<br>Sra. 🗸 | •                                     | Surname             |                     |
|--------------------------------------------------|---------------------------------------------|----------------|---------------------------------------|---------------------|---------------------|
| Address                                          |                                             |                | f not necessary:                      | You can use multip  | ole "0"             |
| Country                                          | State                                       |                | Postcode                              | Phone               |                     |
| Afganistán                                       | Choose province                             | ~              |                                       |                     |                     |
| Research Group                                   |                                             |                |                                       | lf error: You can   | use multiple "0     |
|                                                  |                                             |                |                                       | S                   | ave billing changes |
|                                                  |                                             |                |                                       |                     |                     |
| IMPORTANT NOTE: Pend<br>process. The fee applied | ding registrations will no                  | t be confirm   | ed until you select                   | pay and complete th | e payment           |
| process. The lee applied                         | I will be the one in force                  | at the time    |                                       |                     |                     |
|                                                  |                                             |                | · · · · · · · · · · · · · · · · · · · |                     |                     |

**5) Registration:** Select the fee and click on "Save registration". If the quota in which you wish to register is not activated, please send an email to registrationepcyex.es

| Select a lang                  | guage: English     | n <b>v</b>       | L                  | ogin or create an accou | nt    | Acces        | SS         |   |
|--------------------------------|--------------------|------------------|--------------------|-------------------------|-------|--------------|------------|---|
| gistration informati           | on                 |                  |                    |                         |       |              |            |   |
|                                |                    | By default       | DNI/NIF appears, p | lease select PASSPORT   |       |              |            |   |
| NI/NIE 🗸 First Na              | me                 |                  | Family Name        |                         | Email |              |            |   |
| Dr. 🗸                          |                    | ]                | [                  |                         | ] [   |              |            |   |
| dress                          |                    |                  |                    |                         |       | Town         |            |   |
|                                |                    |                  |                    |                         |       |              |            |   |
| untry                          |                    | State / Province |                    | Post code / Zip         |       | Mobile Phone | 2          |   |
| pain                           | ~                  | Choose Province  | ~                  |                         |       |              |            |   |
|                                |                    |                  |                    |                         |       |              |            |   |
| Credit card: Only VISA and Mas | terCard are accept | ed.              |                    |                         |       |              |            |   |
| ees 🔍 🔍 Presential             |                    |                  |                    |                         | 2     | hasta        | desde      |   |
| Manhar                         |                    |                  |                    |                         | 2     | 810 00£      | 27-01-2024 |   |
|                                |                    |                  |                    |                         |       | 880.00€      | 940.00€    |   |
|                                |                    |                  |                    |                         |       | 880.00€      | 940.00€    |   |
|                                |                    |                  |                    |                         |       | 205.00€      | 260.00€    |   |
| Accompaying Child              |                    |                  |                    |                         |       | 95.00€       | 140.00€    |   |
| - Accompanying cillia          |                    |                  |                    |                         |       |              |            |   |
|                                |                    |                  |                    |                         |       |              |            |   |
|                                |                    |                  |                    |                         |       |              |            |   |
| nd Allergies                   |                    |                  |                    |                         |       |              |            |   |
| od Allergies                   |                    |                  |                    |                         |       |              |            | - |

**6) Payment:** finally, from your registration area in the "Pending" tab, select the registration(s) you consider and click on "Pay".

| IMPORTANT NOTE: Pendin<br>process. The fee applied w<br>Pending |                  | ng registrations will not be confirmed un<br>will be the one in force at the time of pay |        | irmed unt<br>ne of payı | til you select pay and comp<br>ment.<br>New registration |              | lete the payr |     |
|-----------------------------------------------------------------|------------------|------------------------------------------------------------------------------------------|--------|-------------------------|----------------------------------------------------------|--------------|---------------|-----|
| Edit                                                            |                  |                                                                                          | , (    |                         |                                                          | invoice/budg | Delete        | Pay |
| Edit                                                            | Sdfsdf           | Dfsdf                                                                                    | Sdfsdf | España                  |                                                          | 600,00€      | W             | <   |
| Edit                                                            | Fghgh            | Ghjfgh                                                                                   | Fghhh  | España                  |                                                          | 600,00€      | W             |     |
| Sales and cancell                                               | ation conditions |                                                                                          |        |                         | Tota                                                     | l: 1.200,00€ |               |     |

7) Select the payment method and follow the instructions to finalize the registration.

|                          | Payment process                                             |
|--------------------------|-------------------------------------------------------------|
| Name and Surname         | Amount                                                      |
| unsur, unsur (respirita) | 600,00 E A                                                  |
| 0                        | Total: 600,00 € Select an option Credit card OBank transfer |

8) Finally, make sure that your registration/registrations have been moved to "PROCESSED"

Once they appear in this tab and the organization has confirmed the payment, it will send you the corresponding invoice and confirmation.

| IMPORTAN<br>process. Th | T NOTE: Pending<br>e fee applied wil | registrations wil<br>I be the the in fo | I not be confirme<br>orce at the time of | d until you select p<br>Fpayment. | ay and comple            | te the payr | ment     |
|-------------------------|--------------------------------------|-----------------------------------------|------------------------------------------|-----------------------------------|--------------------------|-------------|----------|
| Pending                 | Processed 🚨                          | Order by:                               | Creation order                           | ✓ New registration                | Proforma<br>invoice/budg | jet         | Pay      |
|                         |                                      |                                         |                                          |                                   |                          |             |          |
| Sdfsdf                  | Dfsdf                                | Sdfsdf                                  | España                                   |                                   | 600,00€                  | (Pendiente) | 185_4881 |
| Sales and cancella      | ation conditions                     |                                         |                                          |                                   | Total: 600,00€           |             |          |